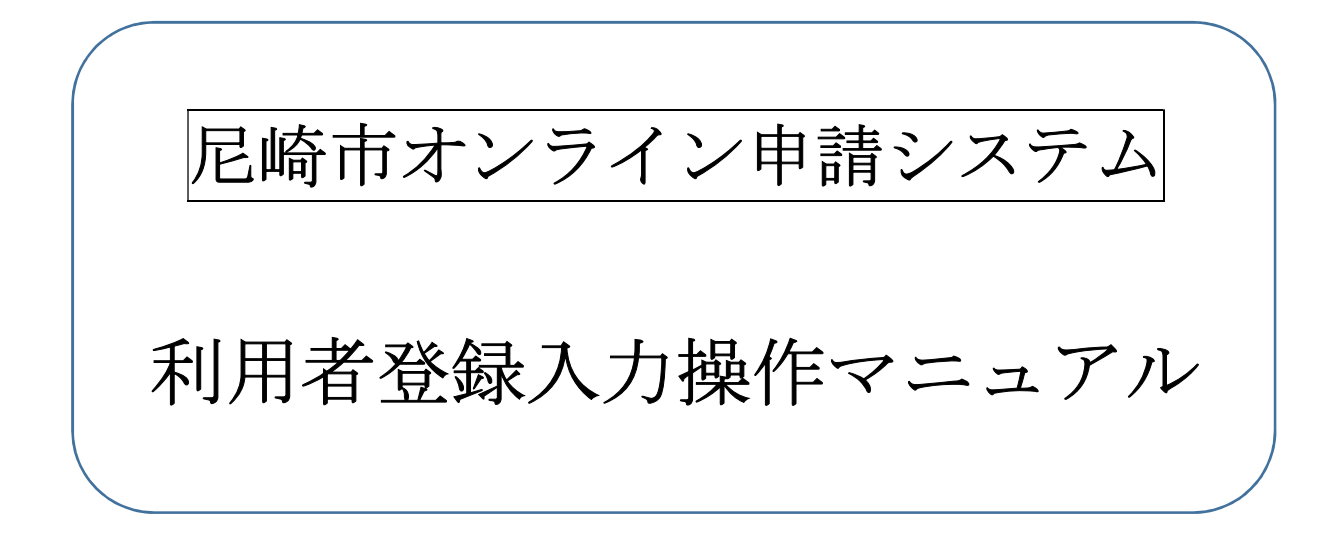

# 尼崎市契約課

## 1. 尼崎市オンライン申請システムの場所

トップページ > 市政情報 > オンラインサービス > 尼崎市オンライン申請ポータルサイト https://www.city.amagasaki.hyogo.jp/shisei/1026132/1026133.html ページ番号 1026133

| X | 医崎市<br>Amagasaki City |                                                                           |                 | ▶ 文字サイズ・配色       | <u>の変更</u> Se | elect Language | ✓                                                         | Q<br>情報を探す   |  |  |
|---|-----------------------|---------------------------------------------------------------------------|-----------------|------------------|---------------|----------------|-----------------------------------------------------------|--------------|--|--|
|   | <6L.                  | ・手続き<br>~                                                                 | 子育て・教育          | 文化・スポーツ          | ・学び           | 産業・ビジ          | ネス市                                                       | <b>〕</b> 政情報 |  |  |
|   |                       | 現在の位置: <u>トップページ</u> > <u>市政情報</u> > <u>オンラインサービス</u> > 尼崎市オンライン申請ポータルサイト |                 |                  |               |                |                                                           |              |  |  |
|   |                       | 尼崎市オンライン                                                                  | /申請ポータルサイト      |                  | 市政情報          |                |                                                           |              |  |  |
|   |                       | X ポスト 🗗 シェア 🕻                                                             | PLINEで送る<br>EDJ | 刷 💼 ページ番号1026133 | 3 更新日 20      | 22年11月25日      | ▼ <u>オンラインサービス</u>                                        |              |  |  |
|   |                       | 尼崎市オンライン申                                                                 | 請ポータルサイトとは      |                  |               |                | <ul> <li>         ・ 尼崎市オンライン申請ボ<br/>タルサイト     </li> </ul> | ;            |  |  |
|   |                       | 本システムを通じ、自宅や職場からいつでも行政手続きの申請が出来ます。                                        |                 |                  |               |                |                                                           |              |  |  |
|   |                       | 利用については、下<br>い。                                                           | 記リンクから「尼崎市オン    | ライン申請ポータルサイト     | 」にアクセス        | くしてくださ         |                                                           |              |  |  |
|   |                       | サイトリンク                                                                    |                 |                  |               | <u></u> ①サ     | イトリンクの                                                    | 「尼崎市才        |  |  |
|   |                       | > 尼崎市オンライン                                                                | /申請ポータルサイト (外部  | リンク) ロ           |               | レラ             | イン申請ポータ                                                   | アルサイト        |  |  |
|   | _                     |                                                                           |                 |                  |               | (外             | 部リンク)」を                                                   | クリックす        |  |  |
|   |                       |                                                                           |                 |                  |               | る。             |                                                           |              |  |  |
|   |                       |                                                                           |                 |                  |               |                |                                                           |              |  |  |

(参考)

「尼崎市オンライン申請システム(尼崎市オンライン申請ポータルサイト)の内部リンクを 「令和6・7年度における競争入札参加資格審査(業者登録)について」に掲載しています ので参考にしてください。

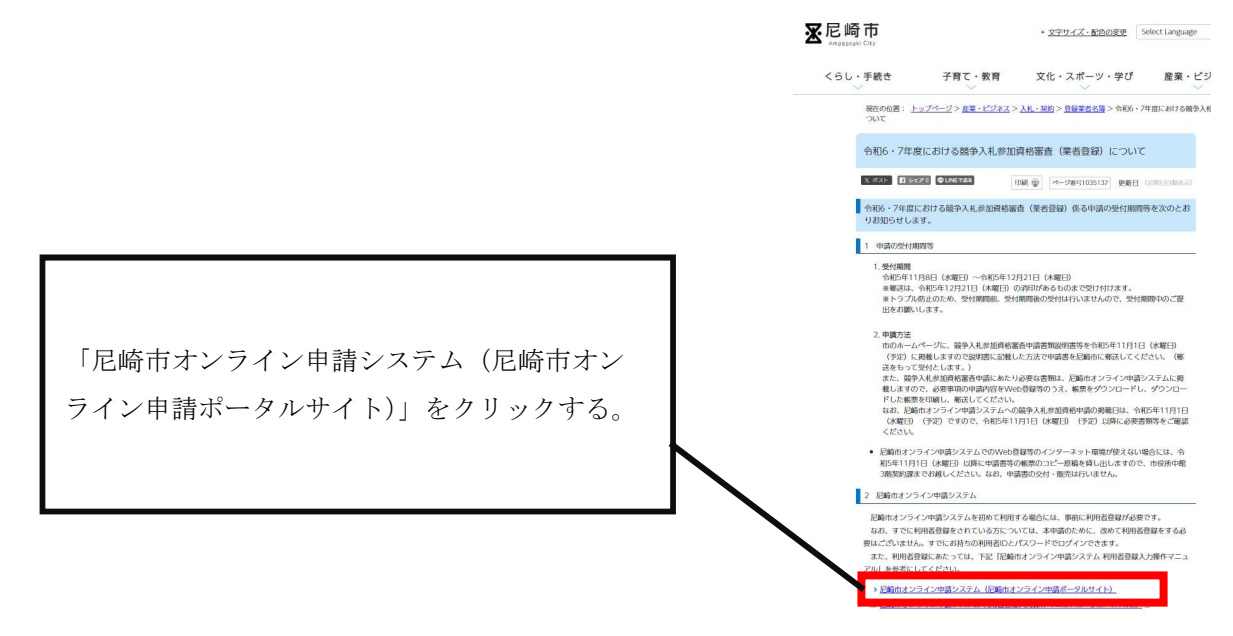

## 2. 利用者登録

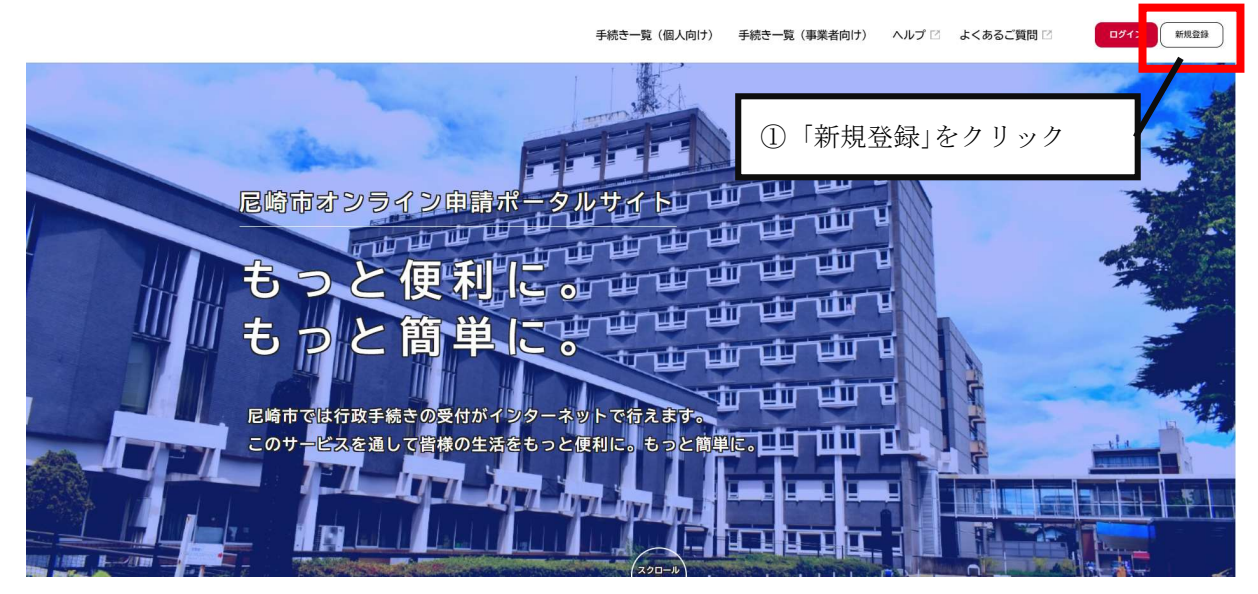

▲+ 利用者の新規登録

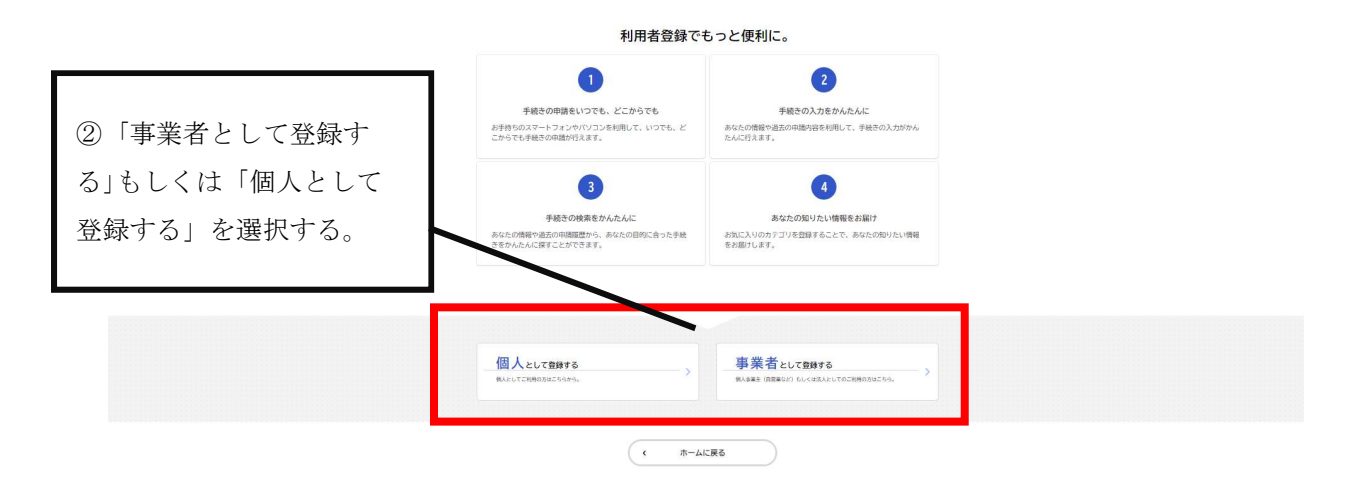

## ▲+ 利用者の新規登録

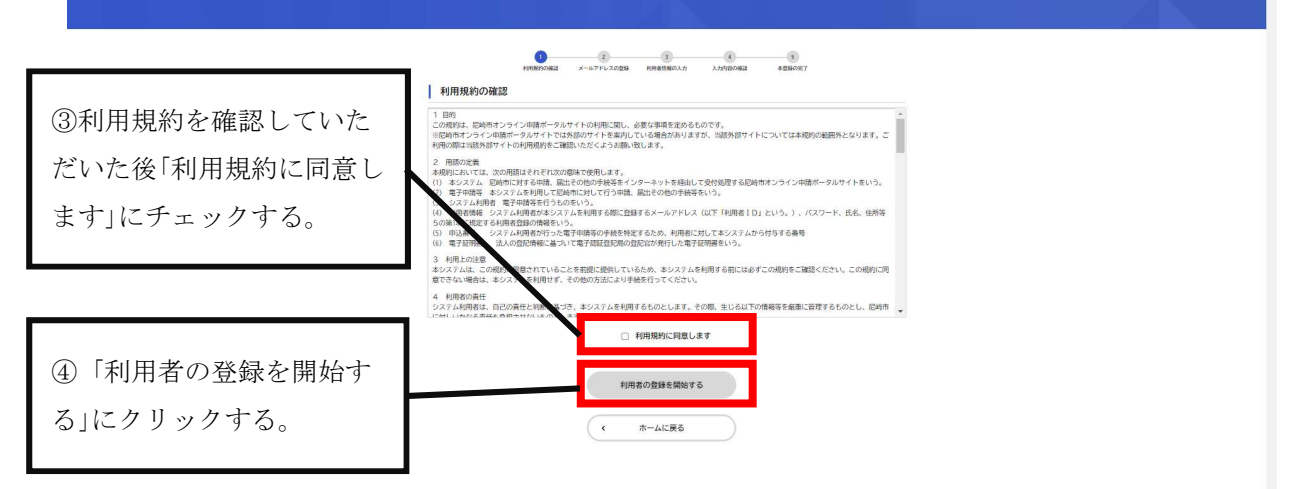

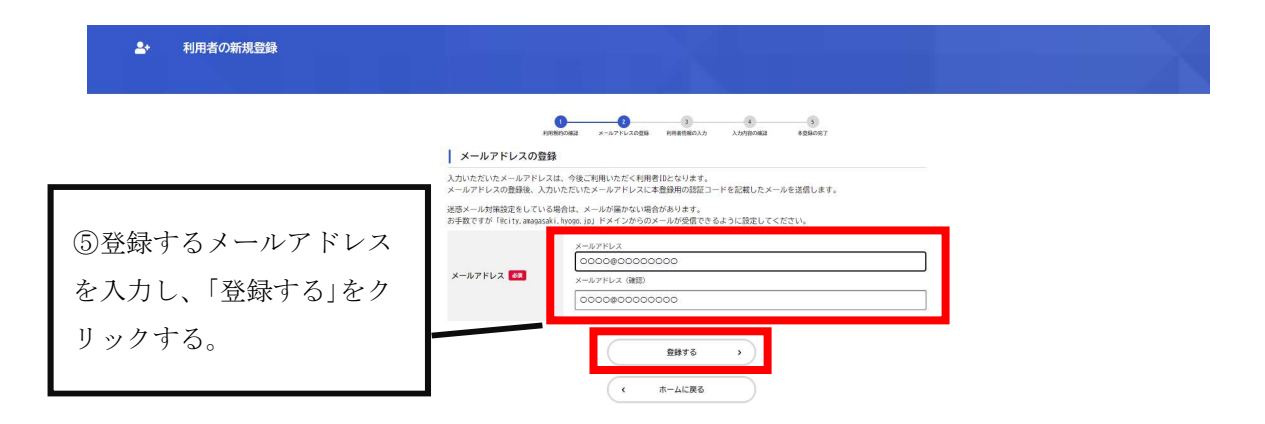

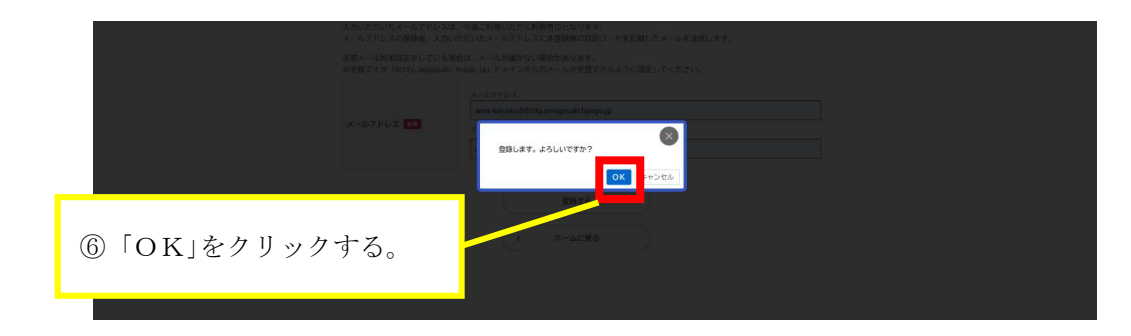

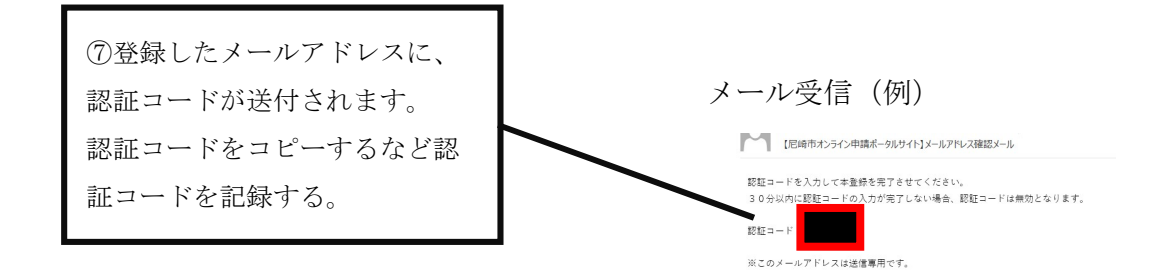

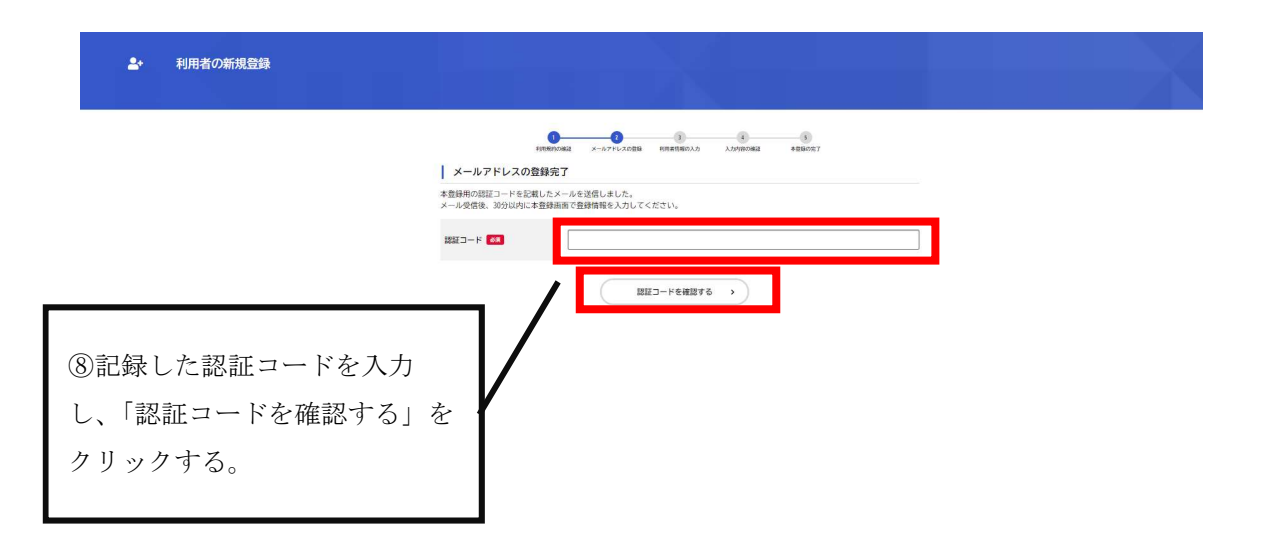

# 事業者として登録する場合

| 利用者情報を入力してください。<br>利用者情報を登録することで、手 | ● 「「「「」」では、「」」では、「」」、「」」では、「」」では、「」」では、「」」では、「」」では、「」」では、「」」では、「」」では、「」」では、「」」では、「」」では、「」」では、「」」では、「」」では、「」」では、「」」では、「」」、「」、」、」、「」、」、」、「」、」、」、「」、」、」、」、」、」、 |
|------------------------------------|----------------------------------------------------------------------------------------------------|
| 利用者ID(メールアドレス)                     |                                                                                                    |
| パスワード 📷                            | バスワードは、以下の条件を2つ以上満たす8文字以上の半角文字列を入力してください。<br>1) 英学 (大文学)<br>2) 英字 (小文字)<br>3) 数字<br>4) 記号                                                                                                    |
| パスワード(確認) 💩 🛪                      |                                                                                                    |
| 法人名/事業者名 🙋                         | 法人名/事業者名に使用できる文字はこちら <b>ご</b> で確認してください。<br>法人名/事業者名                                                                                                    |
| 郵便指号                               | <sup>郵便指号</sup> (ハイフンなし)<br>住所を検索する                                                                                                    |
|                                    | 都道府県                                                                                                    |
|                                    | HIVEN A                                                                                                    |
| 所在地                                |                                                                                                    |
|                                    | 町名、番地・建物名、部屋番号                                                                                                    |
| 代表者名                               | 代表者名(姓)         代表者名(名)                                                                                                    |
| 代表者名カナ                             | 代表者名カナ(セイ)<br>代表者名カナ(メイ)                                                                                                    |
| 連絡先電話番号 参源                         | 連絡先電話番号(ハイフンなし)                                                                                                    |
| 担当部署                               | 担当部署                                                                                                    |
| 担当者名 🚳                             | 担当者名(姓) 担当者名(名)                                                                                                    |
| 担当者名力ナ 🌌                           | 世当者名カナ (セイ)<br>担当者名カナ (メイ)                                                                                                    |
| 担当者生年月日                            | 年     月     日       選択してください▼     選択してください▼                                                                                                    |
|                                    | 「希望する」を選択すると、登録した利用者情報や過去の申請内容に基づき関連するお知らせのメールが届きます。<br>「希望しない」を選択した場合でも、重要なお知らせがメールで届きます。<br>● 希望する<br>● 希望す たい                                                                                                    |

<mark>個人として登録する場合</mark>

| ┃ 利用者情報の入力(個                      | (人利用者)                                                                                                    |
|-----------------------------------|----------------------------------------------------------------------------------------------------|
| 利用者情報を入力してください。<br>利用者情報を登録することで、 | 。<br>手続きの入力や検索がかんたんになります。                                                                                       |
| 利用者1D(メールアドレス)                    |                                                                                                    |
| バスワード 🌌                           | パスワードは、以下の条件を2つ以上満たす8文字以上の半角文字列を入力してください。<br>1) 英字 (大文字)<br>2) 英字 (小文字)<br>3) 数字<br>4) 記号                       |
| バスワード(確認) 💰                       |                                                                                                    |
| 氏名 📶                              | 氏名 (姓) 氏名 (名)                                                                                                   |
| 氏名カナ 🜌                            | 氏名カナ (セイ)<br>氏名カナ (メイ)                                                                                          |
|                                   |                                                                                                    |
| 郵使番号                              | 郵便番号 (ハイフンなし)<br>住所を快索する                                                                                        |
| 住所                                | <ul> <li>都道府県</li> <li>市区町村</li> <li>町名・香地・建物名・部屋番号</li> </ul>                                                  |
| 電話带号 😂                            | 電話番号 (ハイフンなし)                                                                                                   |
| 生年月日 🚜                            | 年 月 日<br>「選択してください*」 「選択してください*」 「選択してください*」                                                                    |
| 1生39                              | <ul> <li>男性</li> <li>女性</li> <li>答えない</li> </ul>                                                                |
| お知らせ・過知メール                        | 「希望する」を選択すると、登録した利用者情報や過去の申請内容に基づき関連するお知らせのメールが届きます。<br>「希望しない」を選択した場合でも、重要なお知らせがメールで届きます。<br>● 希望する<br>○ 希望しない |
|                                   | 入力内容を確認する >                                                                                                    |
| し、「入力内容を                          |                                                                                                    |

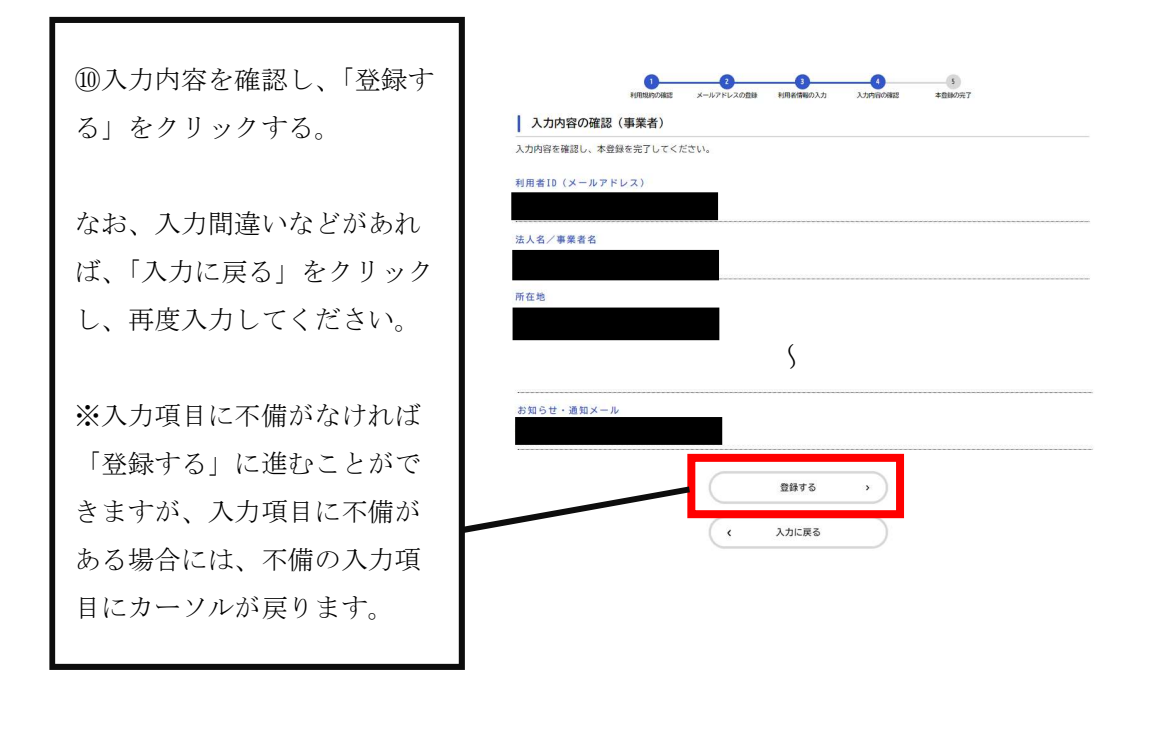

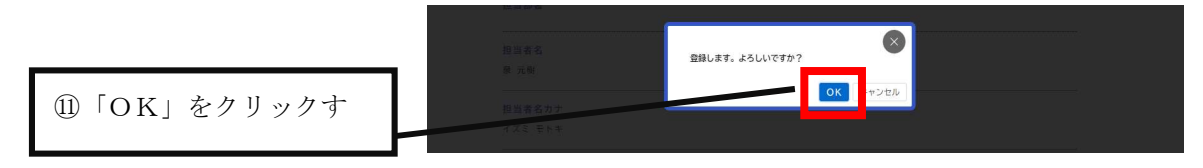

| ≜・ 利用者の新規登録 |                                                                                                    |  |
|-------------|----------------------------------------------------------------------------------------------------|--|
|             |                                                                                                    |  |
|             | 本登録が完了しました。引き続きサービスをご利用ください。<br>なお、マイベージからお気に入りの力テゴリを登録することで、カテゴリに開する通知を受け取ることができるようになります。<br>マイベージへ > |  |

以上で利用者登録は完了です。 登録したメールアドレスに、登録完了のメールが届きますので、ご確認ください。 ※迷惑メール対策設定をしている場合は、メールが届かない場合があります。 お手数ですが「@city.amagasaki.hyogo.jp」ドメインからのメールが受信できる ように設定してください。

## 利用者ID/パスワード

Q1.ログインしようとすると、「利用者IDまたはパスワードに誤りがあります。」とのメッセージが表示され、ログインできません。どうすればよいですか。

大文字と小文字、数字と英字の違いなどに注意し、正しい内容を再度入力してください。

## Q2.「利用者ID」を忘れた場合、どうすればよいですか。

利用者IDはメールアドレスとなります。 登録したメールアドレスを忘れた場合は、申し訳ございませんが、再度「新規登録」を行ってください。

#### Q3.「パスワード」を忘れた場合、どうすればよいですか。

ログイン画面の「パスワードを忘れた方はこちら」を選択していただき、利用者登録を行った「メールアドレス」と「氏名」(事業者の場合は「担当者 名」)を入力してください。 入力された登録済みのメールアドレス宛に、「認証コード」を記載したメールが送信されますので、パスワードの再設定の画面にて、認証コードと新し い任意のパスワードを入力し「変更する」ボタンをクリックしてください。